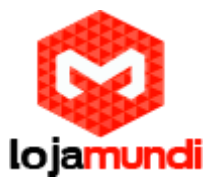

# Configurando FANVIL X1/X1P com Configuração Automática no 3CX (Provisionamento)

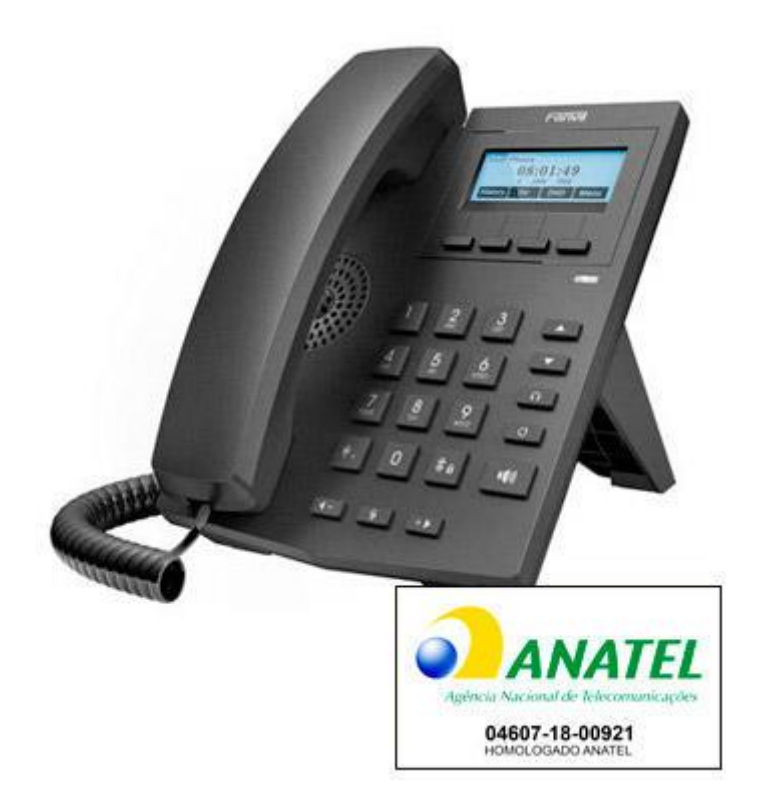

# Olá pessoal!

Este é mais um tutorial da Lojamundi.

Iremos ensiná-lo como configurar o telefone **FANVIL X1** e demonstrar algumas funcionalidades disponíveis (Registro automático, registro manual, transferência assistida, etc.).

Ainda não tem o FANVIL X1? Clique aqui

## O que é o FANVIL X1?

O **Telefone IP Fanvil X1** é um <u>telefone</u> acessível e funcional com suporte <u>SIP</u>. Homologado pela Agência Nacional de Telecomunicações – ANATEL. O telefone IP possui um design sofisticado, agrega as últimas conquistas em VoIP, **possui 2 linhas SIP**, é de fácil instalação e configuração.

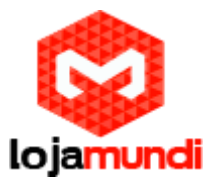

O **X1 Fanvil** é um telefone IP adequado para implantação em qualquer porte de empresas com a melhor relação custo x benefício, controle centralizado e alta **confiabilidade** para seus usuários. O gerenciamento de todas as funções **VoiP** necessárias a um preço extremamente acessível que só a Lojamundi pode oferecer.

#### Daremos início a configuração:

#### 1º Passo – Criando Tronco SIP:

O 3CX possui o recurso de provisionamento com alguns Telefones IP, inclusive os da FANVIL. Neste tutorial estaremos configurando um FANVIL X1 com provisionamento automático e manualmente.

| 3   | CX                   |    | ∎     |         |            |         |             |                   |          |             |              |       | Jpdates 🗧 🗸 | 🚃 English (US) 👻 |         |    |
|-----|----------------------|----|-------|---------|------------|---------|-------------|-------------------|----------|-------------|--------------|-------|-------------|------------------|---------|----|
| di  | Dashboard            | Pł | non   | es      |            |         |             |                   |          |             |              |       |             |                  | () Help |    |
| 2   | Phones 1             |    |       |         |            |         |             |                   |          |             |              |       |             |                  |         |    |
| 1   | Extensions           |    | Phone | 25      |            |         | 2           |                   |          |             |              |       |             |                  |         |    |
|     | Groups               |    |       |         | Actions    |         | S X Delet   | + Summer Contract |          |             | din.         |       | + carla     |                  |         |    |
| Q   | SIP Trunks           |    | TA    | a Phone | / Edit Ext | Add Ext | Assign Ext  | T Firmware        | Reprovis | aon O Prior | le UI 47 Pas | sword | -r conig    |                  |         |    |
| ŧ   | Inbound Rules        |    | Searc | :h      |            |         |             |                   |          |             |              |       |             |                  |         |    |
| Ť   | Outbound Rules       | 2  | 2     |         |            |         |             |                   | User     |             | Phone        |       |             |                  |         |    |
| Ģ   | Digital Receptionist | Ē  |       | EXT     | Vendor     | Model   | Fw. Version | Name              | ID       | Password    | pwd          | PIN   | IP          | MAC              | _       | ٦. |
| 205 | Ring Groups          |    |       | New     | Fanvil     | X1      | 2.10.0.6586 | New               | New      | New         | New          | New   | 20.20.20.86 | 0C383E24197      | 9 ×     |    |

No seu 3CX, vá até a opção **Phones** e em seguida selecione FANVIL X1 e depois em **Assign Ext** (associar extensão).

\*Caso o telefone esteja com a cor vermelha, isso indica que a firmware está desatualizada, o 3CX tem suporte para atualização das firmwares homologadas, basta clicar em **+ firmware** 

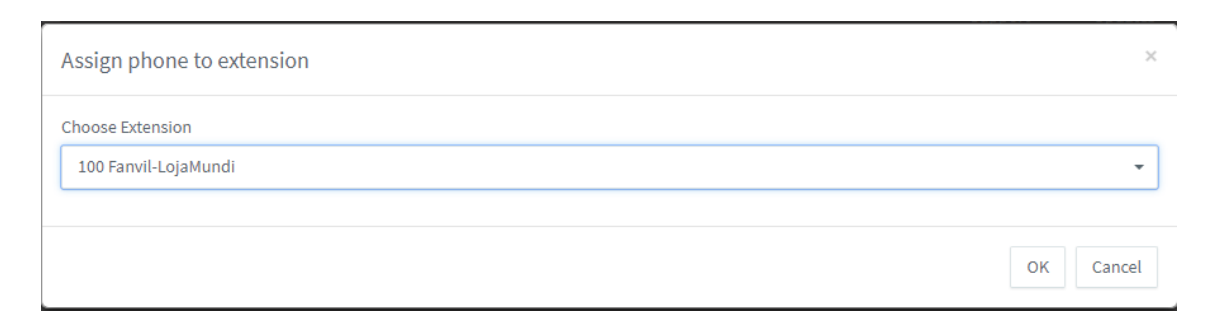

Certifique-se de já ter um ramal criado, indique o ramal a ser provisionado no FANVIL x1 e clique em **OK**.

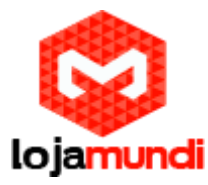

Pronto!!! Uma das praticidades dos equipamentos da FANVIL é o suporte a configuração automática (provisionamento), com apenas 4 cliques o seu telefone está configurado e pronto para o uso.

Caso você não possua um PBX que tenha o recurso de Configuração Automática (Provisionamento) logo abaixo ensinaremos a configurar um ramal manualmente, que também é muito simples.

## 1º Passo – Identificando o FANVIIL X1 na rede:

O FANVIL X1 é um equipamento DHCP, ou seja, recebe um endereço distribuído por um servidor da sua rede.

| VolP Ph | one<br>21<br>1 JAN | :01<br>N ТНU |      |
|---------|--------------------|--------------|------|
| History | Dir                | DND          | Menu |

Menu → 1 Status: será exibido o IP que o telefone adquiriu

Caso sua rede <u>não</u> gere DHCP, você pode atribuir um IP manualmente em Menu  $\rightarrow$  3 Settings  $\rightarrow$  <u>2</u> Advanced Settings (senha default: 123)  $\rightarrow$  <u>2</u> Network  $\rightarrow$  1 Network Settings  $\rightarrow$  <u>2</u> Static IP Settings: Preencha o IP Adress, Mask e Gateway de acordo com a sua rede

2º Passo – Acessando o FANVIL X1: Digite o IP que foi atribuído ao telefone em seu navegador User: *admin* Password: *admin* 

Nos campos **Utilizador**, **Nome de Autenticação** e **Realm**, deverão ser as credencias de identificação da sua conta em seu servidor.

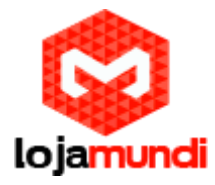

## Exemplo de conta utilizada no 3CX -

| < > C ==           | Não seguro 20.20.20.166:5001/#/app/           | /extension_editor/3 |                         |
|--------------------|-----------------------------------------------|---------------------|-------------------------|
| 3CX                | · 正                                           |                     | Support <del>-</del> Up |
| Authentication     |                                               |                     |                         |
| Authentication det | tails used by phones & client. Reprovision af | fter a change       |                         |
| ID                 |                                               |                     |                         |
| 100                |                                               |                     |                         |
| Password           |                                               |                     |                         |
| admin123           |                                               |                     | ۲                       |
|                    |                                               |                     |                         |

Habilite o ramal clicando em "**Ativar 802.1X**" em inglês está "**Active**". Endereço de Servidor SIP Proxy digite o IP do seu servidor.

| <b>E</b> any/il                               |                                   |                          |                                                                                                    | Portu         | guês 🗸 | logout     | ( admin )      |
|-----------------------------------------------|-----------------------------------|--------------------------|----------------------------------------------------------------------------------------------------|---------------|--------|------------|----------------|
| $\equiv X1/X1P \equiv$                        |                                   |                          |                                                                                                    | Manter online | Marcar | Atender    | Desligar       |
|                                               | SIP Plano de Marcaç               | ão Configurações Básicas | RTCP-XR SIP Hotspot                                                                                                    |               |        |            |                |
|                                               |                                   |                          | , and the second second s |               |        |            |                |
| > Sistema                                     |                                   |                          |                                                                                                    |               |        | NOTE       |                |
| > Rede                                        | Linha SIP 1 ¥                     |                          |                                                                                                    |               |        | Descripti  | on:            |
|                                               | Configurações Básicas >>          |                          | _                                                                                                    |               |        | It shows p | phone          |
| > Linha                                       | Estado de Linha                   | Registado                | ativar 802.1X                                                                                                    | ✓             |        | settings a | nd sip account |
|                                               | Utilizador                        | 101                      | Nome de Autênticação                                                                                                    | 101           | 0      | settings.  | uvanceu        |
| <ul> <li>Configurações de telefone</li> </ul> | Nome de Ecrã                      | FanvilX1                 | Palavra Passe de Autênticação                                                                                                    | •••••         | 0      |            |                |
|                                               | Realm                             | 101                      | Server Name                                                                                                    |               | 0      |            |                |
| <ul> <li>Lista Telefónica</li> </ul>          | SIP Server 1                      |                          | SIP Server 2                                                                                                    |               |        |            |                |
| > logs de chamada                             | Endereço de Servidor SIP<br>Proxy | 20.20.20.166             | Endereço de Servidor SIP<br>Proxy                                                                                                    |               | 0      |            |                |
| 7 logs de chamada                             | Porta de Servidor SIP Proxy       | 5060                     | Porta de Servidor SIP Proxy                                                                                                    | 5060          | 0      |            |                |
| > Tecla de função                             | Protocolo de transporte           | UDP 🗸 🕜                  | Protocolo de transporte                                                                                                    | UDP 🗸 🕜       |        |            |                |
|                                               | Expiração de Registo              | 3600 Segundo 🕜           | Expiração de Registo                                                                                                    | 3600 Segundo  | 0      |            |                |
|                                               | Endorado do Drova, do Coldo       |                          | Packup Drawy Conver Address                                                                                                    |               |        |            |                |
|                                               | Porta de Proxy de Saída           |                          | Backup Proxy Server Port                                                                                                    | 5060          | 0      |            |                |
|                                               | Nome de Autênticação              |                          |                                                                                                    | 5000          |        |            |                |
|                                               | Palavra Passe de Autênticação     |                          |                                                                                                    |               |        |            |                |
|                                               |                                   |                          |                                                                                                    |               |        |            |                |
|                                               | Configurações de Codecs >> 🕜      |                          |                                                                                                    |               |        |            |                |
|                                               | Configurações Avançadas >>        |                          |                                                                                                    |               |        |            |                |
|                                               | SIP Global Settings >>            |                          |                                                                                                    |               |        |            |                |
|                                               |                                   | Aplicar                  |                                                                                                    |               |        |            |                |
|                                               |                                   | <u> </u>                 |                                                                                                    |               |        |            |                |

## Clique em "Aplicar" e pronto!

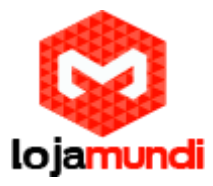

## Algumas Funcionalidades do Fanvil X1:

#### • Registrando a segunda Conta:

O Fanvil X1 possui o recurso de registro em 2 contas diferentes, a configuração também é bem simples.

Ainda em Line / Linha selecione SIP2 e preencha os campos Utilizador, Nome de Autenticação e Realm, estes campos deverão ser preenchidos com as credencias de identificação da sua conta em seu servidor. Habilite o ramal clicando em "Ativar 802.1X" em inglês está "Active".

| <b>Ean</b> Vil                                                                                                    |                                   |                                       |                                   | Português 🗸          | logout ( admin )           |
|----------------------------------------------------------------------------------------------------|-----------------------------------|---------------------------------------|-----------------------------------|----------------------|----------------------------|
| $\equiv X1/X1P \equiv$                                                                                                    |                                   |                                       |                                   | Manter online Marcar | Atender Desligar           |
|                                                                                                    | SIP Plano de Marcaçã              | o Configurações Básicas               | RTCP-XR SIP Hotsp                 | pt                   |                            |
|                                                                                                    |                                   |                                       |                                   |                      |                            |
| > Sistema                                                                                                    |                                   |                                       |                                   |                      | NOTE                       |
| › Rede                                                                                                    | Linha SIP 2 V                     |                                       |                                   |                      | Description:               |
| for the second second sec | Configurações Básicas >>          |                                       |                                   |                      | registration account basic |
| <ul> <li>Linna</li> </ul>                                                                                                    | Estado de Linha                   | Inativo                               | ativar 802.1X                     |                      | function advanced          |
| . Configuraçãos do tolofons                                                                                                    | Nome de Ecrã                      | 200<br>EapyilV1                       | Palavra Passe de Autênticação     | 200                  | setungs.                   |
| Configurações de telefone                                                                                                    | Realm                             | FallVIIA1                             | Server Name                       |                      |                            |
| Lista Telefónica                                                                                                    | (Contraction)                     | · · · · · · · · · · · · · · · · · · · |                                   |                      |                            |
|                                                                                                    | SIP Server 1                      |                                       | SIP Server 2                      |                      |                            |
| . Jane da abamada                                                                                                    | Endereço de Servidor SIP<br>Proxy | 20.20.20.36                           | Endereço de Servidor SIP<br>Proxy |                      |                            |
| > logs de chamada                                                                                                    | Porta de Servidor SIP Proxy       | 5060                                  | Porta de Servidor SIP Proxy       | 5060                 |                            |
| Tacla da funcija                                                                                                    | Protocolo de transporte           | UDP 🗸 🕜                               | Protocolo de transporte           | UDP 🗸 🕜              |                            |
|                                                                                                    | Expiração de Registo              | 3600 Segundo 🕜                        | Expiração de Registo              | 3600 Segundo 🕜       |                            |
|                                                                                                    |                                   |                                       |                                   |                      |                            |
|                                                                                                    | Endereço de Proxy de Saída        |                                       | Backup Proxy Server Address       |                      |                            |
|                                                                                                    | Porta de Proxy de Saída           |                                       | Backup Proxy Server Port          | 5060                 |                            |
|                                                                                                    | Nome de Autênticação              |                                       |                                   |                      |                            |
|                                                                                                    | Palavra Passe de Autênticação     |                                       |                                   |                      |                            |
|                                                                                                    | Configurações de Codecs >> 💡      |                                       |                                   |                      |                            |
|                                                                                                    | Configurações Avançadas >>        |                                       |                                   |                      |                            |
|                                                                                                    | SIP Global Settings >>            |                                       |                                   |                      |                            |
|                                                                                                    |                                   | Aplicar                               |                                   |                      |                            |

P.S: A segunda linha pode receber registro de um ramal mesmo sendo um servidor diferente da linha 1.

• Discagem automática a partir da interface WEB

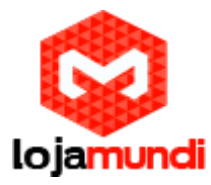

A interface web do **FANVIL X1** possui o recurso de atender, desligar e até de LIGAR a partir da interface WEB. Lembrando que, ao discar deverá ser respeitada a regra de discagem do seu PBX.

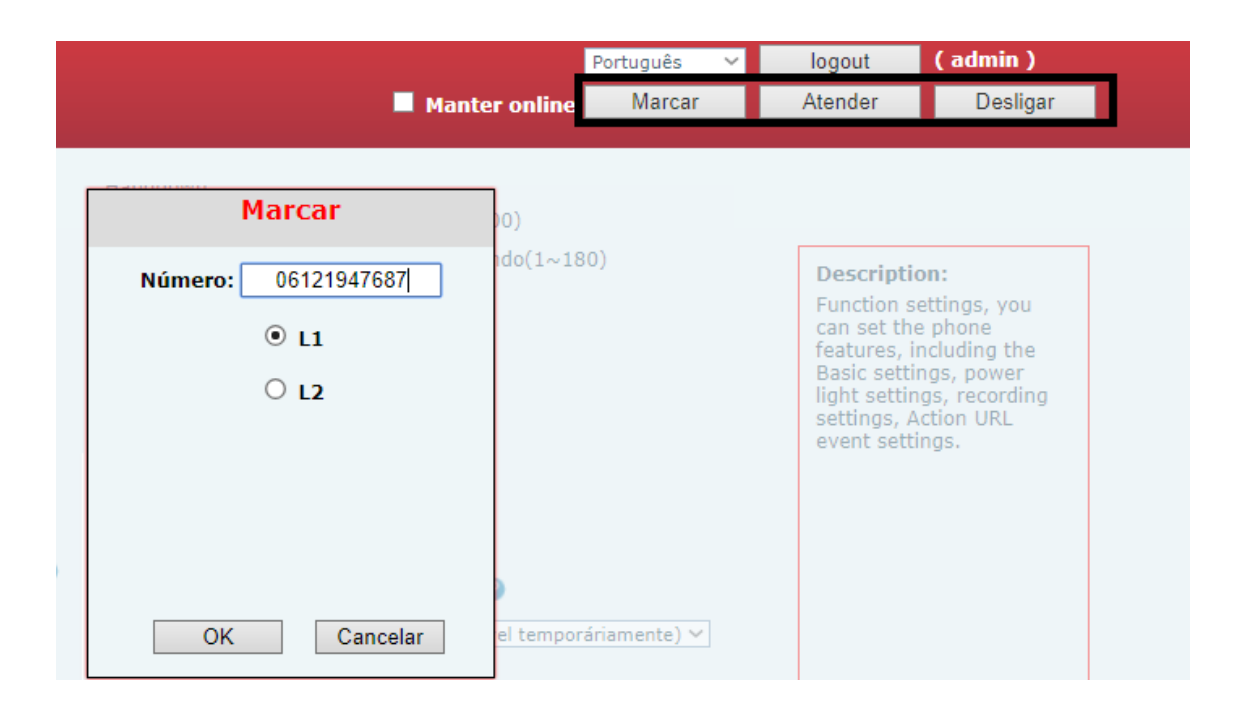

#### • Toque no Headset (fone de ouvido)

Um recurso muito interessante do **FANVIL X1** é o recurso de "Toque no Headset", este recurso pode ser utilizado quando o operador estiver usando um Headset constantemente, evitando assim o excesso de ruído em um ambiente onde exista vários equipamentos. Também é possível habilitar o toque tanto no Headset quanto no aparelho simultaneamente.

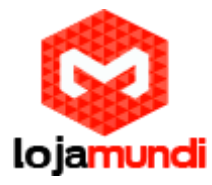

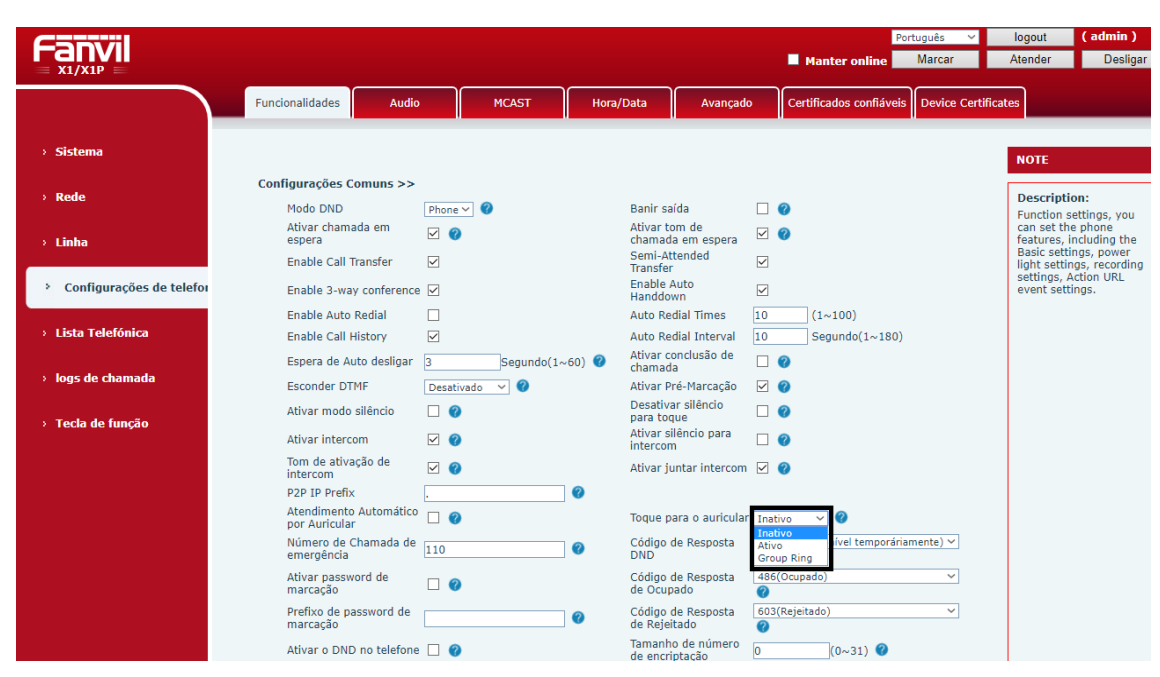

Em Configurações de Telefone → Toque para o auricular:

Inativo: Desativado, as ligações tocam somente no aparelho;

Ativo: As ligações tocam somente no Headset;

Group Ring: As ligações tocam tanto no aparelho quanto no headset.

#### • Transferência Assistida

Ao efetuar uma transferência de ligação você poderá transferir a ligação diretamente para o ramal desejado, mas também pode optar em ligar antes

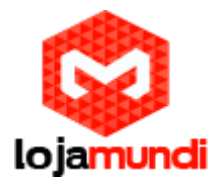

para o ramal, caso deseje antes de transferir informar ao outro operador quem está na linha, verificar se o operador está disponível, do que se trata, etc...

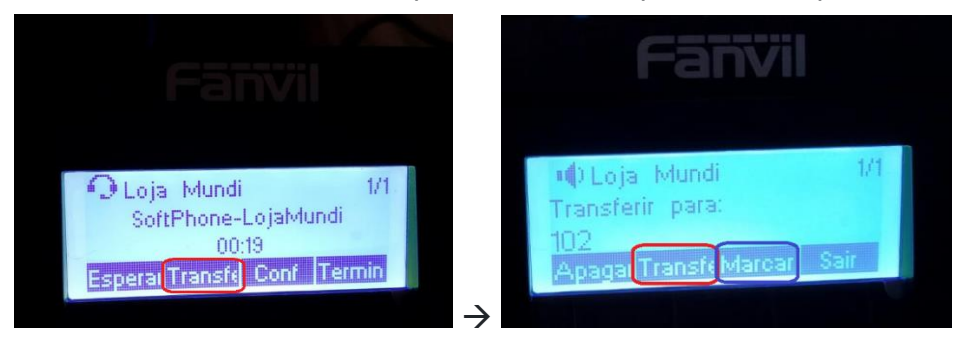

Ao pressionar a tecla **"Transfe"**, você deverá digitar o ramal desejado. Caso deseje transferir diretamente (transferência cega) basta pressionar **"Transfe"** novamente.

Caso deseje conversar com o outro operador para verificar se o mesmo está disponível ou para passar alguma informação antes de transferir, basta pressionar a tecla **"Marcar"** e em seguida poderá transferir a ligação.

## • Lista telefônica e Black List

Você poderá adicionar seus números favoritos na lista telefônica para serem acessados pela interface do telefone.

|                                               |                 |                                      |             |             |                  | Manter online                              | Português 🔨<br>Marcar |
|-----------------------------------------------|-----------------|--------------------------------------|-------------|-------------|------------------|--------------------------------------------|-----------------------|
|                                               | Contactos       | Lista Telefón                        | ica - Cloud | Lista Negra | Avançado         |                                            |                       |
| › Sistema                                     |                 |                                      |             |             |                  |                                            |                       |
| › Rede                                        | Lista de Contac | tos                                  |             |             | Adicionar no     | vo contacto Anagar A                       | pagar Todos           |
| › Linha                                       | Grupo: Tod      | v Nome 🔹                             |             |             |                  | Previous Página: 1                         | Next                  |
| <ul> <li>Configurações de telefone</li> </ul> |                 | 102<br>GXP1625-<br>LojaMundi         | <u>102</u>  |             | Adicionar        | novo contacto                              | Editar                |
| > Lista Telefónica                            | 2               | 200 200<br>Fanvil-                   | <u>200</u>  |             | Telefone:        | 21947687                                   | Editar                |
| › logs de chamada                             | 4               | LojaMundi<br>SoftPhone-<br>LojaMundi | <u>101</u>  |             | Tel 3:           |                                            | Editar                |
| › Tecla de função                             | 10 ~            | Entradas por                         | página      | friend 🗸    | Adicio<br>Grupo: | inpo 1 ♥ ♥ ♥ ♥ ♥ ♥ ♥ ♥ ♥ ♥ ♥ ♥ ♥ ♥ ♥ ♥ ♥ ♥ |                       |
|                                               |                 |                                      |             |             | ОК               | Cancelar                                   |                       |

No telefone  $\rightarrow$  Menu  $\rightarrow$  (5) Lista Telefônica  $\rightarrow$  (1) Contatos

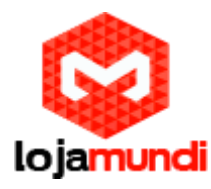

| Fanvil                                        |                         |                |                | Manter on                   | Português<br>line Marcar |
|-----------------------------------------------|-------------------------|----------------|----------------|-----------------------------|--------------------------|
|                                               | Contactos Lista Tele    | fónica - Cloud | Avançado       |                             |                          |
| → Sistema                                     |                         |                |                |                             |                          |
| › Rede                                        | Restrição de Chamada de | entrada        |                | Adicionar Apagar            | Apagar Todos             |
| > Linha                                       |                         | ID de Chamador |                | Bloquar na linha            | Tipo                     |
| <ul> <li>Configurações de telefone</li> </ul> | Restrição de Chamada de | Saída          | Restric        | ão de Chamada de<br>entrada | Apagar Todos             |
| > Lista Telefónica                            |                         | I              | D de Chan Cham | Tipo: Número V              | Tipo                     |
| › logs de chamada                             |                         |                | Bloqu          | Iar na<br>linha: Auto ~     |                          |
| › Tecla de função                             |                         |                |                | OK Cancelar                 |                          |
|                                               |                         |                |                |                             |                          |

Os números podem ser cadastrados como número inteiro ou somente os prefixos (em tipo).

Podem ser bloqueados em ambos os servidores caso utilize as duas contas SIP.

Os telefones da linha **FANVIL** possuem diversas funcionalidades incríveis que facilitaram a sua usabilidade no dia a dia, adquira já o seu através do nosso **0800 024 435**.

Tudo Pronto! Até o próximo tutorial.